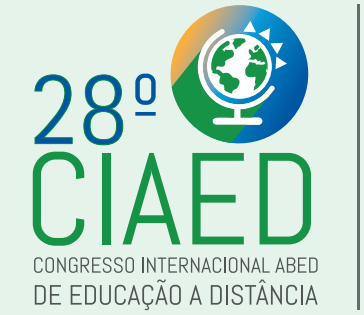

**TUTORIAL PARA** 

**SUBMISSÃO DE ARTIGOS** 

**NO SISTEMA JEMS (SBC)** 

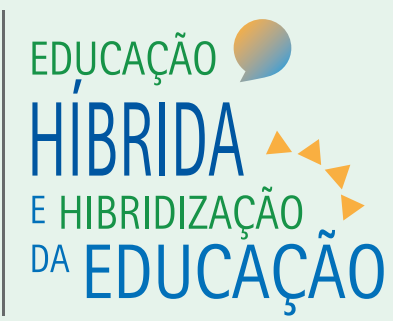

### Este ano a ABED está usando o sistema JEMS, da SBC -Sociedade Brasileira de Computação, para o recebimento dos artigos submetidos ao 28º CIAED - Congresso Internacional ABED de Educação a Distância. O acrônimo JEMS vem da descrição do sistema na língua inglesa "Journal and Event Management System". O objetivo do sistema JEMS é dar suporte ao gerenciamento de submissões e revisão de artigos para eventos científicos.

### PROSSEGUIR

# INFORMAÇÕES SOBRE O LOGIN DE ACESSO AO SISTEMA JEMS

Antes de usar o JEMS todos os usuários precisam se registrar completando os dados no <u>Formulário de</u> <u>registro de usuário</u>. Depois de preencher o formulário o sistema enviará seu número de registro JEMS e uma senha gerada automaticamente, para o email informado no cadastro.

ATENÇÃO: Antes de se cadastrar, certifique-se de não ter um cadastro anterior no JEMS. Se você já atuou como avaliador de artigos neste sistema ou mesmo se já fez submissão de artigos em outros eventos que também utilizaram esta plataforma, certamente você já tem um usuário cadastrado. No cadastro de novos usuários, um aviso de "usuários duplicados" será apresentado pelo JEMS se for encontrado outro usuário no sistema usando a mesma combinação de nome ou sobrenome. Se você constatar através de uma mensagem desse tipo que você possuí um usuário duplicado entre em contato com um dos Administradores do JEMS.

**IMPORTANTE:** Todos os coautores também devem estar registrados no JEMS. Antes de iniciar sua submissão, solicite aos coautores que já lhe informem seus números de registro JEMS pois isso facilitará a identificação dos demais autores no momento da submissão do artigo.

# CLIQUE AQUI PARA ACESSAR O JEMS

(usuários já cadastrados devem acessar a opção "Sign In" e novos usuários devem acessar a opção "Sign Up" no painel "Login Options")

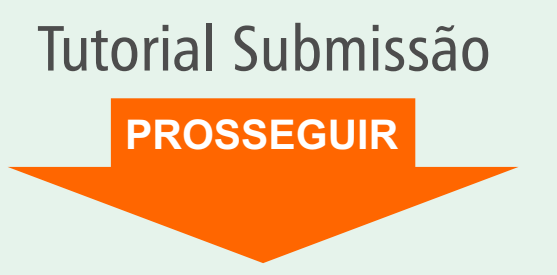

# Acessando o JEMS

A tela para login de acesso ao JEMS apresenta opções "Sign In" (para usuários já cadastrados) e "Sign Up" (para registro de novos usuários).

Para se registrar (Sign Up), novos usuários devem completar os campos: first name (primeiro nome), last name (sobrenome), country (país), email (endereço eletrônico), affiliation (instituição).

Depois de preencher esses dados e clicar no botão "Create", uma senha aleatória será gerada pelo JEMS e enviada para o seu email (veja ao lado um exemplo do email enviado.

Agora você já tem seu registro JEMS e pode iniciar a submissão do seu artigo!

### PROSSEGUIR

### Welcome to JEMS

- The Journal and Event Management System (JEMS) is dedicated to manage the submission, reviewing, and notification processes for academic conferences. JEMS is maintened by the Computer Networks Group (CNG) at the Federal University of Rio Grande do Sul (UFRGS), and provided as a service to conference chairs, authors, and reviewers
- · To submit or review papers, you must have a JEMS account. Please sign up if you do not have an acount yet. Your unique JEMS credentials allow you to access any conferences you chair, review papers, or submit new papers. In case your affiliation/contact information has have been previoulsy registered, pleased update your account instead of creating a new one. If you do not remember if you have an account, please inform your e-mail address or, alternatively, your last name in the login field. · Click here to see the conferences accepting paper registration and upload.
- Alessandra Pio atendimento1@abed.org.br

#### Create Arquivo Mensagem Ajuda 📸 Compartilhar no Teams 🛛 🏹 Marcar como Não Lida 🔡 🗸 🏴 🗸 🔂 🖉 💭 Localizar 🛐 V 📿 Zoom 🚥 🛍 ~ 🖃 🖄~

Sign In

(para usuários

iá cadastrados)

Login options

Sign Up

Sign In

ABED

Sign Up

(para registro de

novos usuários)

#### ENC: Sua senha JEMS para uma conferência de diário (:)← Responder Responder a Todos → Encaminha Alessandra Pio Para Maurício Aquiar sex 24/02/2023 10:51 Traduzido do: Inglês Exibir original Ativar tradução automática Exemplo da mensagem Prezada Alessandra Pio enviada via email com Uma conta de gerenciamento de publicação JEMS foi criada para você, por uma das seguintes razões:- você é os dados de acesso para coautor de um artigo para uma conferência ou revista,- você é membro do comitê técnico do programa os novos usuários. para uma conferência ou revista,- você será solicitado a revisar um artigo para uma conferência ou revista,- você será solicitado a presidir uma sessão para uma conferência ou revista. Seu nome de usuário JEMS é atendimento1@abed.org.br, seu número de identificação 260851, sua senha é Você pode fazer login em aqu

Sua conta JEMS pode ser usada para todas as conferências e periódicos gerenciados pelo JEMS. Você não deve criar uma nova conta para cada conferência.

Atenciosamente

# Seu painel no JEMS

A tela inicial do JEMS apresenta uma visão geral de todas as suas atividades, por exemplo, em "My Submissions" (minhas submissões) você visualiza as submissões) você visualiza as submissões já realizadas por seu usuário. Em "My Reviews" (minhas avaliações) você pode verificar os artigos designados para sua avaliação (caso atue como avaliador de artigo também). IEMO

Para a submissão, vamos acessar a opção "Open Calls" (chamadas em aberto) por meio do botão "View more" (veja mais).

| Open Calls                                                                                             |        |                                           | -                                                                                                    | My Submissions                                                                           |         |                                |  |
|----------------------------------------------------------------------------------------------------|--------|-------------------------------------------|----------------------------------------------------------------------------------------------------|------------------------------------------------------------------------------------------|---------|--------------------------------|--|
| Acronym                                                                                                |        | Period                                    | I                                                                                                    | Acronym                                                                                  | Total   | Pending                        |  |
| ComSocTCsNews                                                                                          | letter | from Sep 30, 2019 to                      | Sep 30, 2025                                                                                                    | No results found.                                                                        |         |                                |  |
| Horizontes                                                                                             |        | from Dec 30, 2019 to                      | Dec 30, 2025                                                                                                    |                                                                                          |         |                                |  |
| SINAPAD-CHAMA                                                                                          | DAS    | from Feb 01, 2023 to                      | Nov 30, 2023                                                                                                    |                                                                                          |         | View mor                       |  |
| EduComp 2023                                                                                           |        |                                           |                                                                                                    |                                                                                          |         |                                |  |
| SBSI 2023                                                                                              |        |                                           | View more                                                                                                    |                                                                                          |         |                                |  |
| ly Reviews                                                                                             |        |                                           | -                                                                                                    | My TPCs                                                                                  |         |                                |  |
| Acronym                                                                                                | Total  | Completed                                 | Pending                                                                                                    |                                                                                          | Acronym |                                |  |
|                                                                                                    |        | •                                         | _                                                                                                    |                                                                                          | •       |                                |  |
| No results found.                                                                                      |        |                                           |                                                                                                    | No results found.                                                                        |         |                                |  |
| No results found.                                                                                      |        |                                           | View more                                                                                                    | No results found.                                                                        |         | View mor                       |  |
| No results found.<br>Chairing                                                                          |        |                                           | View more                                                                                                    | No results found.                                                                        |         | View mor                       |  |
| No results found.<br>Chairing                                                                          | cronym | Active                                    | View more<br>–<br>Pending                                                                                                    | No results found. Last Submissions Title                                                 |         | View mor                       |  |
| No results found.<br>Chairing<br>CIAED 2023-T1                                                         | cronym | Active<br>1                               | View more<br>Pending<br>0                                                                                                    | No results found.           Last Submissions           Title           No results found. |         | View mor                       |  |
| No results found. Chairing CIAED 2023-T1 CIAED 2023-T2                                                 | cronym | Active<br>1<br>0                          | View more  View more  Pending 0 0 0                                                                                                    | No results found.          Last Submissions         Title         No results found.      |         | View mor<br>Status<br>View mor |  |
| No results found.                                                                                      | cronym | Active<br>1<br>0<br>1                     | View more  Pending 0 0 0 0 0                                                                                                    | No results found. Last Submissions Title No results found.                               |         | View mor<br>Status<br>View mor |  |
| Chairing<br>ClaED 2023-T1<br>CIAED 2023-T2<br>CIAED 2023-T3<br>CIAED 2023-T4                           | cronym | Active<br>1<br>0<br>1<br>0                | View more           Pending           0           0           0           0           0           0           0           0           0           0           0           0                                                                                                    | No results found.  Last Submissions Title No results found.                              |         | View mor<br>Status<br>View mor |  |
| Chairing<br>Claed 2023-T1<br>CIAED 2023-T2<br>CIAED 2023-T3<br>CIAED 2023-T4<br>CIAED 2023             | cronym | Active<br>1<br>0<br>1<br>0<br>0<br>0<br>0 | View more           Pending           0           0           0           0           0           0           0           0           0           0           0           0           0           0           0           0           0                                                                                                 | No results found.           Last Submissions           Title           No results found. |         | View mor<br>Status<br>View mor |  |
| Chairing<br>Chairing<br>CIAED 2023-T1<br>CIAED 2023-T2<br>CIAED 2023-T3<br>CIAED 2023-T4<br>CIAED 2023 | cronym | Active<br>1<br>0<br>1<br>0<br>0<br>0<br>0 | View more           Pending           0           0           0           0           0           0           0           0           0           0           0           0           0           0           0           0           0           0           0           0           0           0           0           0           0 | No results found.  Last Submissions Title No results found.                              |         | View mor                       |  |

PROSSEGUIR

# Localizando o CIAED no JEMS

A visão geral da opção "Open Calls" (chamadas em aberto) mostra a relação de todos eventos com submissão aberta no JEMS. Você deve localizar o CIAED neste relação (conforme destacado no quadro vermelho ao lado).

Ao localizar o CIAED na lista de eventos, você notará que há um acesso específico para cada uma das trilhas do Congresso. Em cada um das trilhas (exceto na trilha Sessão Pôster) há a opção de submissão de "Artigo Completo" (10 págs.) ou "Artigo Resumido" (5 págs.). No canto direito de cada opção, ao final da linha, há o botão verde "Submit" (Submeter).

Vamos usar como exemplo neste tutorial a Trilha 4: Gestão (submissão de artigo completo).

### Atenção!

A descrição das trilhas para este evento está publicada no item 2.3 e a descrição dos tamanhos de artigos no item 3.6 da Chamada de Trabalhos (LINK). Consulte sempre a Chamada de Trabalhos para esclarecimentos de dúvidas de classificação do seu artigo antes da submissão.

|                     | Acronym                                                                                          | Full name                                                                                                    | Official site                                                    | Chair<br>email   | Admin<br>email | Tracks                                                                                                    | Registration deadline                                                                                                    | Submission<br>deadline                                                                                                    | Submit                                                                                                    |
|---------------------|--------------------------------------------------------------------------------------------------|----------------------------------------------------------------------------------------------------|------------------------------------------------------------------|------------------|----------------|----------------------------------------------------------------------------------------------------|----------------------------------------------------------------------------------------------------|----------------------------------------------------------------------------------------------------|----------------------------------------------------------------------------------------------------|
| ComSocTCsNewsletter |                                                                                                  | IEEE ComSoc Technical<br>Committees Newsletter                                                                                                    |                                                                  | ⊠                |                | Submission track                                                                                                    | Sep 30, 2025 -<br>04:00 PM BRT                                                                                                    | Sep 30, 2025 -<br>04:00 PM BRT                                                                                                    | 🛧 Submi                                                                                                    |
| orizo               | ontes                                                                                            | Revista SBC Horizontes                                                                                                    |                                                                  | ×                |                |                                                                                                    |                                                                                                    |                                                                                                    |                                                                                                    |
| 4                   | Horizontes - Artigos                                                                             | Horizontes - Artigos                                                                                                    |                                                                  | х                | X              | Carta de submissão                                                                                                    | Aug 03, 2025 -<br>02:00 PM BRT                                                                                                    | Aug 31, 2025 -<br>02:00 PM BRT                                                                                                    | ↑ Submi                                                                                                    |
| 4                   | Horizontes - Carreira                                                                            | Horizontes - Carreira                                                                                                    |                                                                  | 8                |                | Matéria                                                                                                    | Jan 03, 2025 -<br>02:00 PM BRT                                                                                                    | Jan 03, 2025 -<br>02:00 PM BRT                                                                                                    | ↑ Submi                                                                                                    |
| 4                   | Horizontes - Cultura &<br>Crítica                                                                | Horizontes - Cultura & Crítica                                                                                                    |                                                                  | ⊠                | 8              | Matéria                                                                                                    | Jan 03, 2025 -<br>02:50 PM BRT                                                                                                    | Jan 03, 2025 -<br>02:50 PM BRT                                                                                                    | ↑ Submi                                                                                                    |
| •                   | Horizontes - Meninas<br>Digitais                                                                 | Horizontes - Meninas Digitais                                                                                                    |                                                                  | 8                |                | Matéria                                                                                                    | Jan 03, 2025 -<br>02:00 PM BRT                                                                                                    | Jan 03, 2025 -<br>02:00 PM BRT                                                                                                    | 🛧 Submi                                                                                                    |
|                     |                                                                                                  |                                                                                                    |                                                                  |                  |                | Standard 2023                                                                                                    | Nov 30, 2023 -<br>02:00 PM BRT                                                                                                    | Nov 30, 2023 -<br>02:00 PM BRT                                                                                                    | ↑ Submi                                                                                                    |
| NAF                 | PAD-CHAMADAS                                                                                     | SINAPAD-CHAMADAS                                                                                                    |                                                                  | X                | X              | Premium 2023                                                                                                    | Nov 30, 2023 -<br>02:45 PM BRT                                                                                                    | Nov 30, 2023 -<br>02:45 PM BRT                                                                                                    | ↑ Submi                                                                                                    |
|                     |                                                                                                  |                                                                                                    |                                                                  |                  |                | Educacional 2023                                                                                                    | Nov 30, 2023 -<br>02:45 PM BRT                                                                                                    | Nov 30, 2023 -<br>02:45 PM BRT                                                                                                    | ↑ Subm                                                                                                    |
| duC                 | omp 2023                                                                                         | EduComp 2023                                                                                                    |                                                                  | ×                | 8              |                                                                                                    |                                                                                                    |                                                                                                    |                                                                                                    |
| 4                   | EduComp 2023 - Painéis                                                                           | EduComp 2023 - Painéis                                                                                                    |                                                                  | ×                | ⊠              | Painéis                                                                                                    | Feb 28, 2023 -<br>03:00 AM BRT                                                                                                    | Feb 28, 2023 -<br>03:00 AM BRT                                                                                                    | ↑ Subm                                                                                                    |
| BSI                 | 2023                                                                                             | SBSI 2023                                                                                                    |                                                                  | ×                | ×              |                                                                                                    |                                                                                                    |                                                                                                    |                                                                                                    |
| •                   | SBSI 2023 - Trilha de<br>Temas, Ideias e Resultados<br>Emergentes em SI                          | SBSI 2023 - Trilha de Temas,<br>Ideias e Resultados Emergentes<br>em SI                                                                                         |                                                                  |                  | ×              | Temas, Ideias e<br>Resultados Emergentes<br>em SI                                                                                                    | Feb 27, 2023 -<br>06:00 AM BRT                                                                                                    | Feb 27, 2023 -<br>06:00 AM BRT                                                                                                    | ↑ Subm                                                                                                    |
| 4                   | SBSI 2023 - Trilha de<br>Indústria e Inovação em SI                                              | SBSI 2023 - Trilha de Indústria e<br>Inovação em SI                                                                                                    |                                                                  | Ø                | ×              | SBSI 2023 - Trilha de<br>Indústria e Inovação em<br>SI                                                                                                    | Feb 26, 2023 -<br>02:55 PM BRT                                                                                                    | Feb 26, 2023 -<br>02:55 PM BRT                                                                                                    | ↑ Subm                                                                                                    |
| IAEI                | D 2023                                                                                           | 28 Congresso Internacional ABED<br>de Educação a Distância                                                                                                    | ÷                                                                | ×                | ×              |                                                                                                    |                                                                                                    |                                                                                                    |                                                                                                    |
|                     |                                                                                                  | Trilha 1: FUNDAMENTOS E                                                                                                    |                                                                  | _                | _              | Fundamentos T1 -<br>Artigo Completo                                                                                                    | Mar 31, 2023 -<br>11:55 PM BRT                                                                                                    | Mar 31, 2023 -<br>11:55 PM BRT                                                                                                    | ↑ Subm                                                                                                    |
| •                   | CIAED 2023-11                                                                                    | EPISTEMOLOGIA                                                                                                    | n                                                                |                  |                | Fundamentos T2 -<br>Artigo Resumido                                                                                                    | Mar 31, 2023 -<br>11:55 PM BRT                                                                                                    | Mar 31, 2023 -<br>11:55 PM BRT                                                                                                    | ↑ Subm                                                                                                    |
|                     | CIAED 2022 T2                                                                                    |                                                                                                    |                                                                  | _                | _              | T2-Metodologias -<br>Artigo Resumido                                                                                                    | Mar 31, 2023 -<br>11:55 PM BRT                                                                                                    | Mar 31, 2023 -<br>11:55 PM BRT                                                                                                    | ↑ Subm                                                                                                    |
|                     | CIAED 2023-12                                                                                    | Thina 2: METODOLOGIAS                                                                                                    |                                                                  | 8                | ~              | T2-Metodologias -                                                                                                    | Mar 31, 2023 -                                                                                                    | Mar 31, 2023 -                                                                                                    | ↑ Subm                                                                                                    |
| -                   |                                                                                                  |                                                                                                    |                                                                  |                  |                | Artigo Completo                                                                                                    | 11:55 PM BRT                                                                                                    |                                                                                                    |                                                                                                    |
| -                   | CIAED 2023-T3                                                                                    | Trilha 3: TECNOLOGIAS E                                                                                                    | ÷                                                                |                  |                | Artigo Completo<br>T3-Tecnologias - Artigo<br>Completo                                                                                                    | Mar 31, 2023 -<br>11:55 PM BRT                                                                                                    | Mar 31, 2023 -<br>11:55 PM BRT                                                                                                    | ↑ Subm                                                                                                    |
| - <b>-</b>          | CIAED 2023-T3                                                                                    | Trilha 3: TECNOLOGIAS E<br>MÍDIAS                                                                                                    | ÷                                                                | 8                |                | Artigo Completo<br>T3-Tecnologias - Artigo<br>Completo<br>T3-Tecnologias - Artigo<br>Resumido                                                                                                    | Mar 31, 2023 -<br>11:55 PM BRT<br>Mar 31, 2023 -<br>11:55 PM BRT                                                                                                    | Mar 31, 2023 -<br>11:55 PM BRT<br>Mar 31, 2023 -<br>11:55 PM BRT                                                                                                    | <ul><li>↑ Subm</li><li>↑ Subm</li></ul>                                                                                         |
| •                   | CIAED 2023-T3<br>CIAED 2023-T4                                                                   | Trilha 3: TECNOLOGIAS E<br>MÍDIAS<br>Trilha 4: GESTÃO                                                                                                    | ÷                                                                | 8                |                | Artino Completo<br>T3-Tecnologias - Artigo<br>Completo<br>T3-Tecnologias - Artigo<br>Resumido<br>T4 - Gestão - Artigos<br>Completos                                                                                                    | Mar 31, 2023 -<br>11:55 PM BRT<br>Mar 31, 2023 -<br>11:55 PM BRT<br>Mar 31, 2023 -<br>11:55 PM BRT                                                                                                    | Mar 31, 2023 -<br>11:55 PM BRT<br>Mar 31, 2023 -<br>11:55 PM BRT<br>Mar 31, 2023 -<br>11:55 PM BRT                                                                                                    | <ul><li>✦ Subm</li><li>✦ Subm</li></ul>                                                                                         |
| •                   | CIAED 2023-T3<br>CIAED 2023-T4                                                                   | Trilha 3: TECNOLOGIAS E<br>MÍDIAS<br>Trilha 4: GESTÃO                                                                                                    | *<br>*                                                           | 8                |                | Artiao Completo<br>T3-Tecnologias - Artigo<br>Completo<br>T3-Tecnologias - Artigo<br>Resumido<br>T4 - Gestão - Artigo<br>Completos<br>T4 - Gestão - Artigo<br>Resumido                                                                                                    | Mar 31, 2023<br>11:55 PM BRT<br>Mar 31, 2023<br>11:55 PM BRT<br>Mar 31, 2023<br>11:55 PM BRT<br>Mar 31, 2023<br>11:55 PM BRT<br>Mar 31, 2023<br>11:55 PM BRT                                                                               | Mar 31, 2023 -<br>11:55 PM BRT<br>Mar 31, 2023 -<br>11:55 PM BRT<br>Mar 31, 2016 -<br>11:55 PM 517<br>Mar 31, 2026 -<br>11:55 PM 517                                                                                                    | <ul> <li>▲ Subm</li> <li>▲ Subm</li> <li>▲ Subm</li> <li>▲ Subm</li> </ul>                                                      |
|                     | CIAED 2023-T3<br>CIAED 2023-T4                                                                   | Trilha 3: TECNOLOGIAS E<br>MIDIAS<br>Trilha 4: GESTÃO<br>Trilha 5: POLÍTICAS PÚBLICAS E                                                                         | *                                                                | -                |                | Artiao Completo<br>T3-Tecnologias - Artigo<br>Completo<br>T3-Tecnologias - Artigo<br>Resumido<br>T4 - Gestão - Artigo<br>Completos<br>T4 - Gestão - Artigo<br>Resumido<br>T5 Políticas Públicas e<br>Regulamentação -<br>Artigo Completo                                                                                                    | Mar 31, 2023 -<br>Mar 31, 2023 -<br>11:55 PM BRT<br>Mar 31, 2023 -<br>11:55 PM BRT<br>Mar 31, 2023 -<br>11:55 PM BRT<br>Mar 31, 2023 -<br>11:55 PM BRT<br>Mar 31, 2023 -<br>11:55 PM BRT                                                   | Mar 31, 2023 -<br>11:55 PM BRT<br>Mar 31, 2023 -<br>11:55 PM BRT<br>Mar 31, 2025 -<br>11:55 PM BRT<br>Mar 31, 2025 -<br>11:55 PM BRT<br>Mar 31, 2023 -<br>11:55 PM BRT                                                                     | <ul> <li>↑ Subm</li> <li>↑ Subm</li> <li>↑ Subm</li> <li>↑ Subm</li> </ul>                                                      |
| •                   | CIAED 2023-T3<br>CIAED 2023-T4<br>CIAED 2023-T5                                                  | Trilha 3: TECNOLOGIAS E<br>MIDIAS<br>Trilha 4: GESTÃO<br>Trilha 5: POLÍTICAS PÚBLICAS E<br>REGULAMENTAÇÃO                                                       | ↑<br>↑                                                           | 2                |                | Artiao Completo<br>T3-Tecnologias - Artigo<br>Completo<br>T3-Tecnologias - Artigo<br>Resumido<br>T4 - Gestão - Artigo<br>Completos<br>T4 - Gestão - Artigo<br>Resumido<br>T5 Políticas Públicas e<br>Regulamentação -<br>Artigo Completo<br>T5 Polítas Públicas e<br>Regulamentação -<br>Artigo Resumido                                                        | Mar 31, 2023 -<br>11:55 PM BRT<br>Mar 31, 2023 -<br>11:55 PM BRT<br>Mar 31, 2023 -<br>11:55 PM BRT<br>Mar 31, 2023 -<br>11:55 PM BRT<br>Mar 31, 2023 -<br>11:55 PM BRT<br>Mar 31, 2023 -<br>11:55 PM BRT                                   | Mar 31, 2023 -<br>11:55 PM BRT<br>Mar 31, 2023 -<br>11:55 PM BRT<br>Mar 31, 2025 -<br>11:55 PM BRT<br>Mar 31, 2023 -<br>11:55 PM BRT<br>Mar 31, 2023 -<br>11:55 PM BRT                                                                     | <ul> <li>↑ Subm</li> <li>↑ Subm</li> <li>↑ Subm</li> <li>↑ Subm</li> <li>↑ Subm</li> <li>↑ Subm</li> </ul>                      |
| •                   | CIAED 2023-T3<br>CIAED 2023-T4<br>CIAED 2023-T5                                                  | Trilha 3: TECNOLOGIAS E<br>MÍDIAS<br>Trilha 4: GESTÃO<br>Trilha 5: POLÍTICAS PÚBLICAS E<br>REGULAMENTAÇÃO<br>SBSC 2023                                          | ↑                                                                | 2<br>2<br>2<br>2 |                | Artiao Completo<br>T3-Tecnologias - Artigo<br>Completo<br>T3-Tecnologias - Artigo<br>Resumido<br>T4 - Gestão - Artigo<br>Completos<br>T4 - Gestão - Artigo<br>Resumido<br>T5 Políticas Públicas e<br>Regulamentação -<br>Artigo Completo<br>T5 Políticas Públicas e<br>Regulamentação -<br>Artigo Resumido                                                      | Mar 31, 2023 -<br>11:55 PM BRT<br>Mar 31, 2023 -<br>11:55 PM BRT<br>Mar 31, 2023 -<br>11:55 PM BRT<br>Mar 31, 2023 -<br>11:55 PM BRT<br>Mar 31, 2023 -<br>11:55 PM BRT<br>Mar 31, 2023 -<br>11:55 PM BRT                                   | Mar 31, 2023 -<br>11:55 PM BRT<br>Mar 31, 2023 -<br>11:55 PM BRT<br>Mar 31, 2025 -<br>11:55 PM BRT<br>Mar 31, 2023 -<br>11:55 PM BRT<br>Mar 31, 2023 -<br>11:55 PM BRT                                                                     | <ul> <li>↑ Subm</li> <li>↑ Subm</li> <li>↑ Subm</li> <li>↑ Subm</li> <li>↑ Subm</li> <li>↑ Subm</li> </ul>                      |
| •<br>•              | CIAED 2023-T3<br>CIAED 2023-T4<br>CIAED 2023-T5<br>2023<br>SBSC 2023 - Artigos<br>Internacionais | Trilha 3: TECNOLOGIAS E<br>MÍDIAS<br>Trilha 4: GESTÃO<br>Trilha 5: POLÍTICAS PÚBLICAS E<br>REGULAMENTAÇÃO<br>SBSC 2023<br>SBSC 2023 - Artigos<br>Internacionais | * * *                                                            |                  |                | Artiao Completo<br>T3-Tecnologias - Artigo<br>Completo<br>T3-Tecnologias - Artigo<br>Resumido<br>T4 - Gestão - Artigo<br>Resumido<br>T5 Políticas Públicas e<br>Regulamentação -<br>Artigo Completo<br>T5 Políticas Públicas e<br>Regulamentação -<br>Artigo Resumido<br>SBSC 2023 - Artigos<br>Internacionais                                                  | Mar 31, 2023 -<br>11:55 PM BRT<br>Mar 31, 2023 -<br>11:55 PM BRT<br>Mar 31, 2023 -<br>11:55 PM BRT<br>Mar 31, 2023 -<br>11:55 PM BRT<br>Mar 31, 2023 -<br>11:55 PM BRT<br>Mar 31, 2023 -<br>11:55 PM BRT<br>Feb 28, 2023 -<br>02:55 AM BRT | Mar 31, 2023 -<br>11:55 PM BRT<br>Mar 31, 2023 -<br>11:55 PM BRT<br>Mar 31, 2025 -<br>11:55 PM BRT<br>Mar 31, 2025 -<br>11:55 PM BRT<br>Mar 31, 2023 -<br>11:55 PM BRT<br>Peb 28, 2023 -<br>02:55 AM BRT                                   | <ul> <li>▲ Subm</li> <li>▲ Subm</li> <li>▲ Submi</li> <li>▲ Submi</li> <li>▲ Submi</li> <li>▲ Submi</li> <li>▲ Submi</li> </ul> |
| +<br>+<br>BSCC      | CIAED 2023-T3<br>CIAED 2023-T4<br>CIAED 2023-T5<br>2023<br>SBSC 2023 - Artigos<br>Internacionais | Trilha 3: TECNOLOGIAS E<br>MÍDIAS<br>Trilha 4: GESTÃO<br>Trilha 5: POLÍTICAS PÚBLICAS E<br>REGULAMENTAÇÃO<br>SBSC 2023<br>SBSC 2023 - Artigos<br>Internacionais | <ul> <li><b>î</b></li> <li><b>î</b></li> <li><b>î</b></li> </ul> |                  |                | Artiao Completo<br>T3-Tecnologias - Artigo<br>Completo<br>T3-Tecnologias - Artigo<br>Resumido<br>T4 - Gestão - Artigo<br>Completos<br>T4 - Gestão - Artigo<br>Resumido<br>T5 Políticas Públicas e<br>Regulamentação -<br>Artigo Completo<br>T5 Políticas Públicas e<br>Regulamentação -<br>Artigo Resumido<br>SBSC 2023 - Artigos<br>Internacionais<br>Pesquisa | Mar 31, 2023 -<br>11:55 PM BRT<br>Mar 31, 2023 -<br>11:55 PM BRT<br>Mar 31, 2023 -<br>11:55 PM BRT<br>Mar 31, 2023 -<br>11:55 PM BRT<br>Mar 31, 2023 -<br>11:55 PM BRT<br>Mar 31, 2023 -<br>11:55 PM BRT<br>Feb 28, 2023 -<br>02:55 AM BRT | Mar 31, 2023 -<br>11:55 PM BRT<br>Mar 31, 2023 -<br>11:55 PM BRT<br>Mar 31, 2025 -<br>11:55 PM BRT<br>Mar 31, 2023 -<br>11:55 PM BRT<br>Mar 31, 2023 -<br>11:55 PM BRT<br>Feb 28, 2023 -<br>02:55 AM BRT<br>Feb 27, 2023 -<br>11:55 PM BRT | Subm     Subm     Subm     Subm     Subm     Subm     Subm     Subm     Subm     Subm     Subm                                  |

Alessandra Pio

Open calls My submissions My TPCs My chairing My review

JEMS

# Submetendo o artigo no JEMS

O processo de submissão é bem simples!

Você deve atentar-se às informações iniciais da página e em seguida preencher os dados de cadastro de seu trabalho no formulário de registro. Os campos com preenchimento obrigatório são:

- Título
- Resumo

 Autores (sobrenome ou e-mail do autor registrado no JEMS.
 Todos os autores do artigo devem ser registrado no JEMS antes do registro do artigo. O JEMS permite um número máximo de 8 autores por artigo)

- Categoria

Na sessão "Arquivos do Artigo", há um botão "Escolher Arquivo". Clique nesta opção para localizar o arquivo do seu artigo em sua máquina e anexá-lo à submissão.

Ao final da página, clique no botão azul "Submeter" para enviar sua submissão (se houver algum erro ou campo obrigatório não preenchido o sistema emitirá um aviso na tela e não permitirá a submissão até a correção do problema.

### Registrar e submeter artigo para CIAED 2023-T4

Os autores podem ser pesquisados por nome, endereço de e-mail ou identificador numérico JEMS.

| Caro(a) | autor(a): |
|---------|-----------|
|---------|-----------|

baixe a ultima versao do AKTIGO-MODELO. Nesse doc na todas as orientações sobre como devem ser formatados os artigos para apresentação no CIAED 2023. Varifíque se voçê está submetendo na triba correta. ESTA É A TRILHA 4. GESTÃO

Se pretende submeter um artigo-pôster (até duas páginas), qualquer que seja o tema, vá para a Trilha 6 - Sessão de Pôsteres

Artigos completos (10 páginas) e artigos resumidos ("curtos") (5 páginas) podem ser submetidos em uma das seguintes trilhas:

Trilha 1 - Fundamentos e Epistemologia

Trilha 2 - Metodologias

Trilha 3 - Tecnologias e Midias Trilha 4 - Gestão

Trilha 5 - Políticas Públicas e Regulamentação

ATENÇÃO: Artigos completos só podem ser submetidos em uma dessas três categorias: Investigação Científica(IC), Estudo de Caso(EC) ou Revisão de Literatura(RL). O sistema não faz essa checagem automaticamnete. Cuidado para não ter o artigo desqualificado.

| Campos com * s      | são obrigato     | brios.                                                                |                   |            |                       |                   |                                           |
|---------------------|------------------|-----------------------------------------------------------------------|-------------------|------------|-----------------------|-------------------|-------------------------------------------|
| *                   | Título           |                                                                       |                   |            |                       |                   |                                           |
| *                   | Resumo           |                                                                       |                   | Adi        | icionar au            | utores            |                                           |
| *                   | Autores          | - Mauricio Aguiar (atendime                                           | ento3@abed.org.br | )          |                       |                   | R â                                       |
| ملد                 |                  | Busca Autor                                                           |                   | _          |                       | _                 | Adicionar                                 |
| ~                   | Tópicos          | <ul> <li>Educação Básica</li> <li>Educação Corporativa / C</li> </ul> | ursos Livres      | Educação S | uperior<br>Artificial | EdTech /          | Inovação Aberta                           |
|                     |                  |                                                                       |                   |            |                       |                   | * Por favor escolha entre 1 e 1 tópicos   |
| *                   | Categoria        | Comunicação (C)                                                       | ~                 |            |                       |                   |                                           |
| Arquivos do         | Trilha<br>Artigo | T4 - Gestão - Artigos Comp                                            | letos             |            |                       |                   |                                           |
| Descrição           | P                | azo Limite para Upload                                                | Tipos de arquiv   | o aceitos  | Limite de páginas     | Limite de tamanho | Upload                                    |
| Manuscrito do Artig | jo M             | ar 31, 2023 - 11:55 PM (BRT)                                          | pdf               |            | 10                    | unlimited         | Escolher arquivo Nenhum arquivo escolhido |
|                     |                  |                                                                       |                   | Uploa      | d do Artig            | 0                 | Submeter                                  |
| ABE                 | D ASS<br>D DE    | OCIAÇÃO BRASILEIRA<br>EDUCAÇÃO A DISTÂNCIA                            |                   |            |                       | Submeter          |                                           |
|                     |                  |                                                                       |                   |            |                       |                   |                                           |
|                     |                  | €)÷                                                                   | ufrgs             | SE         | c                     | RNP               | ifip 3                                    |

PROSSEGUIR

### Submissão realizada com sucesso!

O sistema exibirá os dados da sua submissão na tela e enviará uma mensagem automática (via email) para seu endereço de email cadastrado. Essa é sua confirmação de submissão do artigo.

Todas as comunicações entre o Comitê-Técnico Científico CIAED e os autores será por meio do autor principal. A comunicação se estabelecerá, principalmente, via email, no endereço cadastrado no sistema JEMS (fique atento às mensagens recebidas via email para não perder nenhum prazo!

Em caso de dúvidas entre em contato direto com a equipe ABED: Fone fixo: (11) 3275-3561 (seg. à sex / horário comercial) Whatsapp: (11) 96602-3873 (mensagens) Emails: atendimento3@abed.org.br / abed@abed.org.br Site: https://www.abed.org.br/site/pt/fale\_conosco/

| JEMS CIAED 2023-T4 | Chair -                                                                                                    |                                                                                                    |                                                                                                |                                                                                                    |                                                                                                    |                                                                                                    | Ajuda 👻                                                                          | 🚢 Mauricio Aguiar                                                                                          |  |
|--------------------|----------------------------------------------------------------------------------------------------|----------------------------------------------------------------------------------------------------|------------------------------------------------------------------------------------------------|----------------------------------------------------------------------------------------------------|----------------------------------------------------------------------------------------------------|----------------------------------------------------------------------------------------------------|----------------------------------------------------------------------------------|----------------------------------------------------------------------------------------------------|--|
| #229352: Subm      | issão Teste                                                                                                    | Э                                                                                                    |                                                                                                |                                                                                                    |                                                                                                    |                                                                                                    |                                                                                  |                                                                                                    |  |
| Autores            | - Mauricio Aguiar (A<br>- Romero Tori (Univ                                                                                                   | ABED)<br>versidade de Sã                                                                                                    | io Paulo)                                                                                      |                                                                                                    |                                                                                                    |                                                                                                    |                                                                                  |                                                                                                    |  |
| Resumo             | Teste de submissão<br>CIAED. Teste de su<br>28° CIAED. Teste d<br>o 28° CIAED. Teste<br>para o 28° CIAED. <sup>-</sup><br>trabalho para o 28° | <ul> <li>de trabalho pa<br/>ibmissão de tral</li> <li>submissão de</li> <li>de submissão</li> <li>Teste de submis</li> <li>CIAED. Teste c</li> </ul> | ira o 28º CIA<br>balho para o<br>∋ trabalho pa<br>de trabalho µ<br>ssão de trab<br>de submissã | ED. Teste de submissão<br>28º CIAED. Teste de su<br>ira o 28º CIAED. Teste d<br>para o 28º CIAED. Teste<br>alho para o 28º CIAED.<br>o de trabalho para o 28º | o de trabalho para<br>bmissão de traba<br>e submissão de tr<br>de submissão de<br>Teste de submissa<br>CIAED. | o 28° CIAED. Teste de subn<br>ilho para o 28° CIAED. Teste<br>rabalho para o 28° CIAED. Te<br>trabalho para o 28° CIAED. Te<br>trabalho para o 28° CIAED.<br>ão de trabalho para o 28° CI/ | nissão de trab<br>de submissão<br>este de submi<br>Teste de sub<br>AED. Teste de | oalho para o 28º<br>o de trabalho para o<br>issão de trabalho para<br>missão de trabalho<br>e submissão de |  |
| Tópicos            | Educação Corporativ                                                                                                    | /a / Cursos Livres                                                                                                    |                                                                                                |                                                                                                    |                                                                                                    |                                                                                                    |                                                                                  |                                                                                                    |  |
| Conferência        | CIAED 2023-T4                                                                                                    |                                                                                                    |                                                                                                |                                                                                                    |                                                                                                    |                                                                                                    |                                                                                  |                                                                                                    |  |
| Trilha             | a T4 - Gestão - Artigos Completos                                                                                                    |                                                                                                    |                                                                                                |                                                                                                    |                                                                                                    |                                                                                                    |                                                                                  |                                                                                                    |  |
| Categoria          | Comunicação (C)                                                                                                    |                                                                                                    |                                                                                                |                                                                                                    |                                                                                                    |                                                                                                    |                                                                                  |                                                                                                    |  |
| Status             | pending                                                                                                    |                                                                                                    |                                                                                                |                                                                                                    |                                                                                                    |                                                                                                    |                                                                                  |                                                                                                    |  |
| Arquivos           |                                                                                                    |                                                                                                    |                                                                                                |                                                                                                    |                                                                                                    |                                                                                                    |                                                                                  |                                                                                                    |  |
| Opções do Artigo   | 🖋 Editar Artigo 👎                                                                                                    | Anotações Ø P                                                                                                    | Paper History                                                                                  | Problemas no Arquivo                                                                                                    | 🗙 Deletar Artigo                                                                                              | Cancelamento da Submissão                                                                                                    | do Artigo                                                                        | Mover Artigo                                                                                               |  |